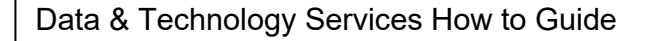

Jan-22

## How to view and purchase IT equipment

This guide will show you how to select and raise a purchase order for IT equipment (excluding Apple products)

1. Open OneFinance and go to the "My" tab

THE LONDON SCHOOL

OF ECONOMICS AND POLITICAL SCIENCE

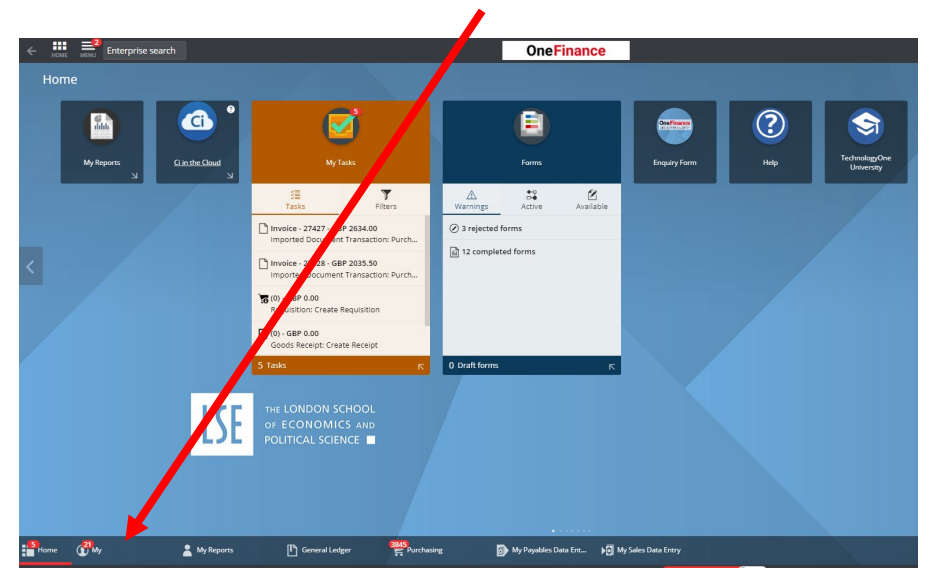

2. Click on "My Requisitions"

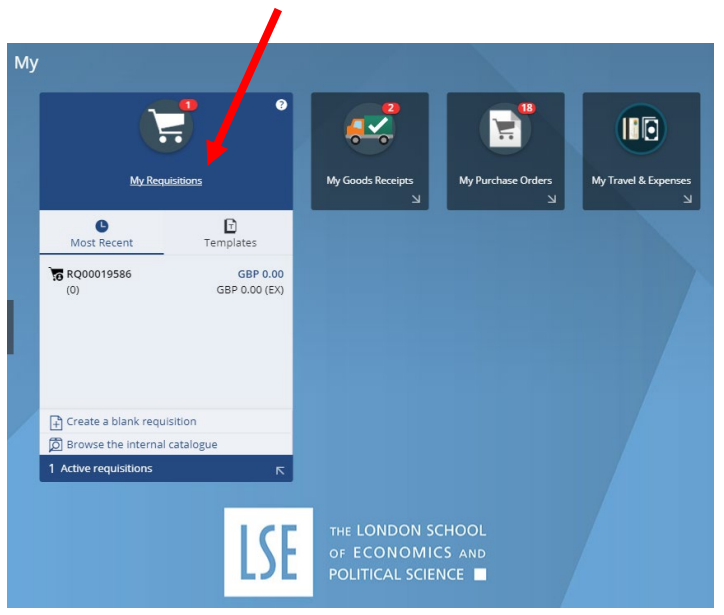

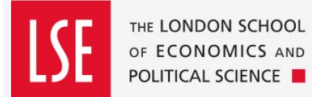

3. Click on the red "Add" button located at the top of the screen

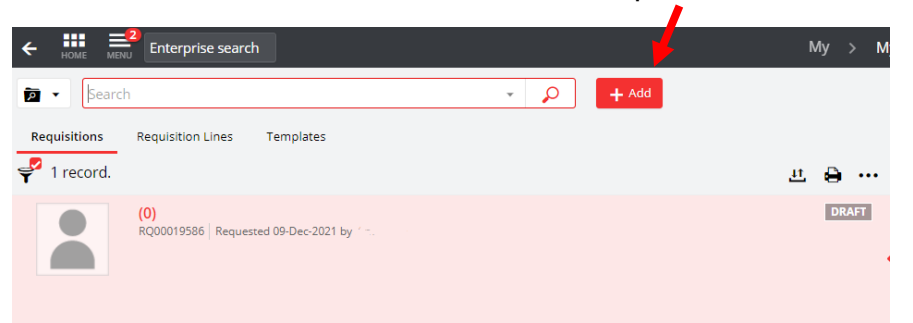

4. Select "Browse the internal catalogue". A list of items will appear

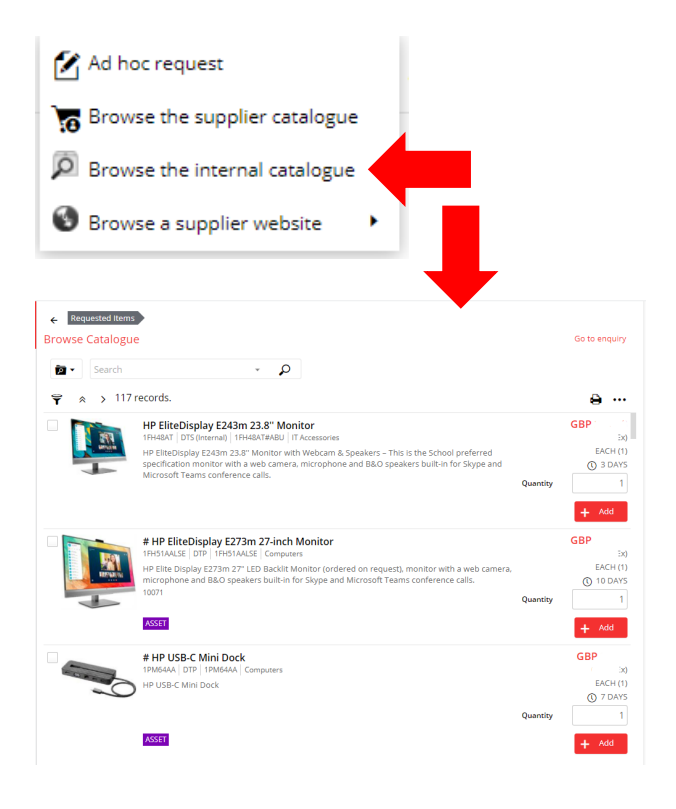

5. Scroll down the list until you find the item(s) you require. Alternatively, you can type in a keyword in the search bar at the top of the page.

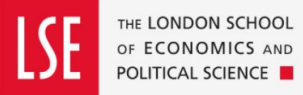

6. Enter the number of your required item(s) that you wish to order in the quantity field and then click on the "Add" button

|          | #Desktop PC: HP EliteDesk 800 G8 SFF i5<br>27W70AV   DTP   27W70AV   Computers                                                                                                    |          | GBP<br>Ex) |  |
|----------|----------------------------------------------------------------------------------------------------|----------|------------|--|
| <b>7</b> | #Desktop PC: HP EliteDesk 800 G8 SFF i5. HP EliteDesk 800 Small Form Factor PC supplied with<br>keyboard and mouse, Intel Core i5, 8GB RAM, 512GB NvM SDD, 1TB internal storage, 3 years onsite<br>warranty. | Quantity | EACH (1)   |  |
|          |                                                                                                    |          | + Add      |  |

7. Continue this process until you have all the items that you need. Then click on the red "Continue" button on the top right-hand side of the page.

|                    |     |                |                                                                                                    |          |                        |              |                     | -                    |                                             | LSE                                                                              | Purchasing 🦨 |
|--------------------|-----|----------------|----------------------------------------------------------------------------------------------------|----------|------------------------|--------------|---------------------|----------------------|---------------------------------------------|----------------------------------------------------------------------------------|--------------|
| 🔯 🔹 📴              |     |                | <u>م</u> -                                                                                                    |          |                        |              |                     |                      |                                             | 1 1 ITEM ADDED                                                                   | Continue     |
| Filter             |     | 🍟 🔸 117 record | ls.                                                                                                    |          | e                      | HP EliteDisp | olay E243m 23.8'' M | onitor               |                                             |                                                                                  | ×            |
| ▲ CATALOGUE        |     |                | # HP USB-C Mini Dock                                                                                                    |          | GBP                    | Summary      | 🖼 images 🖷 PDF      |                      |                                             |                                                                                  |              |
| Estates Stores     | ٥   | and a second   | 1PM64AA   DTP   1PM64AA   Computers<br>HP USB-C Mini Dock                                                                                    |          | EX)<br>EACH (1)        |              |                     |                      |                                             |                                                                                  |              |
| IT Catalogue       | 17  |                |                                                                                                    |          | T DAYS                 |              |                     |                      |                                             |                                                                                  |              |
| LSE Main Catalogue | 100 |                | ASSET                                                                                                    | Quantity | Add                    |              |                     |                      | HP EliteDispl                               | ay E243m 23.8"                                                                   |              |
|                    |     |                |                                                                                                    |          |                        |              |                     |                      | (1FH4BAT)                                   |                                                                                  |              |
|                    | 1   |                | # HP E243d Docking Monitor<br>11j76AT   DTS (Internal)   11j76AT   IT Accessories                                                            |          | GBP<br>Ex)             |              |                     |                      | Product Code: 1FH48A<br>Monitor with Webcam | T#ABU. HP EliteDisplay E243m 23.8"<br>I & Speakers – This is the School          |              |
| Academia Ltd       | 1   |                | *HP EliteDisplay E243d 23.8" docking monitor<br>(stocked for faster delivery) – Hot-desking monitor                                          |          | EACH (1)<br>(1) 3 DAYS |              |                     |                      | microphone and B&O<br>Microsoft Teams confe | i monitor with a web camera,<br>speakers built-in for Skype and<br>irence calls. |              |
| DTP                | 8   |                | with Built in USB-C dock and webcam, Compatible<br>with HP notebooks, HP 2-in-1 devices and other<br>devices with a USB-C port (inc. Apple). | Quantity | 1                      |              |                     | RATIONE              |                                             |                                                                                  |              |
| DTS (Internal)     | 7   |                |                                                                                                    |          | _                      |              |                     | All all and a second | Standard                                    | 11 Accessories<br>Non-Itemised                                                   |              |
|                    |     |                |                                                                                                    |          |                        |              |                     |                      |                                             |                                                                                  |              |

8. By selecting "Continue" you have created your requisition. However, there are some amendments that need to be done before you submit for approval.

| Submit for Approval                                         |                                          |                                            |          |
|-------------------------------------------------------------|------------------------------------------|--------------------------------------------|----------|
| Requisition (RQ00019841) 🚓 <                                |                                          |                                            |          |
| Requested Items Requ                                        | ested Items                              |                                            | تي bb۸ + |
| Costing Summary                                             | #Desktop PC: HP EliteDesk 800 G8         | SFF i5                                     | GOODS    |
| Settings<br>LSE purchasing location<br>Required 14-Jan-2022 | Quantity<br>1.00<br>REQUIRED 14-JAN-2022 | Unit Amount (Inclusive)<br>727.82<br>🔗 793 | EACH     |
|                                                             | PURCHASE                                 |                                            | Edit     |

9. Click on the red "Edit" button against your requested item(s)

| Submit for Approval                                           |                                                                      |                                            |                                |
|---------------------------------------------------------------|----------------------------------------------------------------------|--------------------------------------------|--------------------------------|
| Requisition (RQ00019841) 🛹 <<br>1 item, Total (Exclusive) GBP |                                                                      |                                            |                                |
| Requested Items                                               | Requested Items                                                      |                                            | تى 🔒                           |
| Costing Summary                                               | #Desktop PC: HP EliteDesk 800 G<br>27W70AV Desk Top Publishing 27W70 | i8 SFF i5<br>NAV                           | GOODS<br>GBP                   |
| Settings<br>LSE purchasing location<br>Required 14-Jan-2022   | Quantity<br>1.00                                                     | Unit Amount (Inclusive)<br>727.82<br>🔗 793 | EX)<br>EACH<br>IE 1 DISSECTION |
| Entered                                                       | PURCHAGE                                                             |                                            | Edit 🕞                         |

10. In the "Comments" box, enter the name & email address of the person who will be receiving the order.

| Line Type                    |                   |                |                |        |
|------------------------------|-------------------|----------------|----------------|--------|
| Catalogue                    |                   |                |                |        |
| Line Action                  |                   |                |                | 6      |
|                              | /                 |                |                | C.     |
| Description *<br>#Desktop PC | : HP EliteD sk 80 | 0 G8 SFF i5    |                |        |
| Long Descriptio              | n                 |                |                |        |
| #Desktop PC                  | : HP EV eDesk 80  | 0 G8 SFF i5. H | P EliteDesk 80 | 0 Smal |
| Comment                      |                   |                |                |        |
|                              |                   |                |                |        |

THE LONDON SCHOOL

OF ECONOMICS AND POLITICAL SCIENCE

## PLEASE NOTE: NEVER INPUT AN ACUTAL HOME ADDRESS

11. Scroll down the page to "Delivery Point". If you want your item to be delivered to campus, input **110** (DTS-Administration). If you want the items to be delivered to a home address, input **927** (Home Delivery).

| Long Description<br>#Desktop PC: HP E                                        | liteDesk 800 G8 S           | FF i5. HP El                                        | teDesk 800 Strall                          |
|------------------------------------------------------------------------------|-----------------------------|-----------------------------------------------------|--------------------------------------------|
| Comment                                                                      |                             |                                                     |                                            |
|                                                                              |                             |                                                     |                                            |
|                                                                              |                             |                                                     |                                            |
|                                                                              |                             |                                                     |                                            |
|                                                                              |                             |                                                     |                                            |
|                                                                              |                             |                                                     |                                            |
|                                                                              |                             |                                                     |                                            |
| Goods / Service                                                              | Due *                       |                                                     | AT Rate *                                  |
| Goods / Service<br>Goods                                                     | <b>Due *</b><br>14-Jan-2022 |                                                     | AT Rate *<br>5 (Standard Ra                |
| Goods / Service<br>Goods<br>Quantity                                         | Due *<br>14-Jan-2022        | Unit Name                                           | AT Rate *<br>5 (Standard Ra                |
| Goods / Service<br>Goods<br>Quantity<br>1                                    | Due *<br>14-Jan-2022        | unit Name<br>Each                                   | <b>XT Rate *</b><br>5 (Standard Ra         |
| Goods / Service<br>Goods<br>Quantity<br>1<br>Unit Amount (Exclusiv           | Due *<br>14-Jan-2022        | Unit Name<br>Each                                   | 5 (Standard Ra                             |
| Goods / Service<br>Goods<br>Quantity<br>1<br>Unit Amount (Exclusiv<br>606.52 | Due *<br>14-Jan-2022        | 2 IIII<br>Unit Name<br>Each<br>Line Mount<br>606.22 | 5 (Standard Ra                             |
| Goods / Service<br>Goods<br>Quantity<br>1<br>Unit Amount (Exclusiv<br>606.52 | Due *<br>14-jan-2022        | Unit Name<br>Each<br>Line Incount<br>606.52         | AT Rate *<br>5 (Standard Ra<br>(Exclusive) |

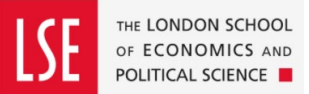

- 12. Scroll down to Cost Account. Check that the Charge Code and Budget Code are correct and amend as necessary. (Note: If you have selected 927 Home Delivery as the Delivery Point, the Charge Code will default to "N/A")
  - Cost Account

| Charge Type *               | Charge Code *          |
|-----------------------------|------------------------|
| JUKDEFAULT (Default Ite     | ▼ 10 @@@@              |
| Ledger *                    | Account *              |
| GL (22GLACT) 🗸              | 10.0.1000. @@@@@@@@@@@ |
| VAT Rate *                  |                        |
| P1 (Partially Recoverable - | •                      |

| Requested Items                        |             |
|----------------------------------------|-------------|
| Desktop PC: HP EliteDesk 800 G8 SFF i5 | Cancel Save |
| Contract / Framework Reference No.     |             |
|                                        |             |

14. Repeat Steps 9 through to 13 for every item that you are ordering.

NOTE: If this is a home delivery, an extra charge may be applicable. You can add this yourself via the IT catalogue (search under "delivery") or it will be identified and added during the order approval process.

15. You can now click on the "Submit for Approval" button located at top left-hand side of the page.

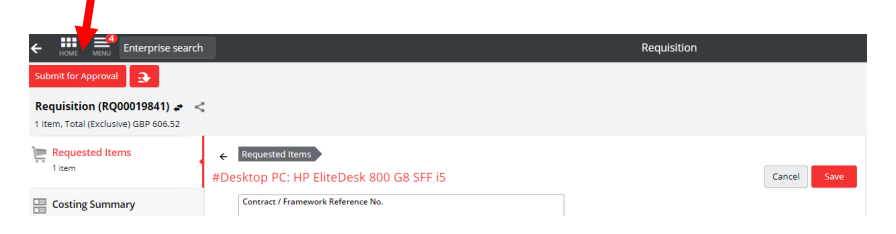

- 16. Your requisition will go to the budget holder for them to approve. Once approved, a Purchase Order is sent to the Supplier.
- 17. For deliveries to campus, you will be contacted by the DTS Service Desk to arrange configuration and/or installation. For home deliveries you will be contacted by Tech Purchasing to confirm receipt. When you receive your hardware <u>do not attempt to use it straightaway</u>. Contact the DTS Service Desk via 020 7107 5000 or <u>tech.support@lse.ac.uk</u>. One of the Support Officers will take you through the initial login and ensure the device is configured correctly.